INS メイト FT80bt と Windows Vista™搭載パソコンを FT80bt

# アダプタ経由で接続してご使用になるお客様へ

2007年7月

#### <ご案内>

このたびは、INS メイト FT80bt ワイヤレスセットをお買い求めいただき、 誠にありがとうございます。 本紙は、INS メイト FT80bt と Windows Vista™搭載パソコンを FT80bt アダ プタ経由で接続してご利用になる場合の設定方法について説明していま す。

【著作権者】 NTT 東日本 / NTT 西日本

【対象ユーザ - 】 INS メイトFT80btワイヤレスセット をWindows Vista™が搭 載されたパソコンでご使用になるお客様

【転載条件】 転載禁止

《お知らせ》

Windows Vista™搭載パソコンで本商品をお使いになる方は、本商品の Windows Vista™専用ドライバをあらかじめ以下のホームページからダウ ンロードしてください。 NTT 東日本 http://web116.jp/ced/support/various/win\_vista\_support.html NTT 西日本 http://www.ntt west.co.jp/kiki/support/correspond/osrelated/vist a\_2.html

本商品は、Windows Vista<sup>™</sup> Home Basic およびWindows Vista<sup>™</sup> Home Premium、Windows Vista<sup>™</sup> Business、 Windows Vista<sup>™</sup> Ultimate の各日本語版の32 ビット(x86)版に対応しています。Windows Vista is either a registered trademark or trademark of Microsoft Corporation in the United States and/or other countries.

| 1. Windows Vista™がプレインストールされたパソコンでご利用の場合 |    |
|------------------------------------------|----|
| 1.1 お使いになる前に                             | 3  |
| 1.2 FT80btアダプタのインストール                    | 3  |
| 1.3 インターネット接続の設定                         | 11 |
| 1.4 インターネットへの接続                          | 18 |
|                                          |    |

| 2. Windows®XPからWindows Vista™へアップグレードするパソコンでご利用の場合 | Ì  |
|----------------------------------------------------|----|
| 2.1 お使いになる前に 2                                     | 20 |
| 2.2 アップグレード前にやっておくこと 2                             | 20 |
| 2.2.1 インストールされているドライバの確認 2                         | 20 |
| 2.2.2 ドライバのアンインストール 2                              | 22 |
| 2.2.3 ユーティリティのアンインストール 2                           | 25 |
| 2.3 Windows Vista™へのアップグレード 2                      | 25 |
| 2.4 アップグレード後にやること 2                                | 26 |
| 2.4.1 FT80btアダプタのインストール 2                          | 26 |
| 2.4.2 インターネット接続の設定2                                | 26 |
| 2.4.3 <b>インターネットへの</b> 接続 2                        | 26 |

# 1. Windows Vista<sup>™</sup>がプレインストール されたパソコンでご利用の場合

## 1.1 お使いになる前に

Windows Vista<sup>™</sup>搭載パソコンで本商品をご使用に なる場合には、下記の手順で設定を行ってくださ い。

お使いのパソコンによっては、Windows Vista™で 表示される画面が、下記で説明している画面と異 なることがあります。

## <u>作業手順</u>

Windows Vista<sup>™</sup> でFT80btアダプタを使用 するためのセットアップを行う。

インターネット接続の設定を行う。

1.2 FT80bt アダプタのインストール

## 《ご注意》

Windows Vista™をご利用の際、ユーザーアカウ ント制御の画面が表示された場合は、[続行] をクリックしてください。

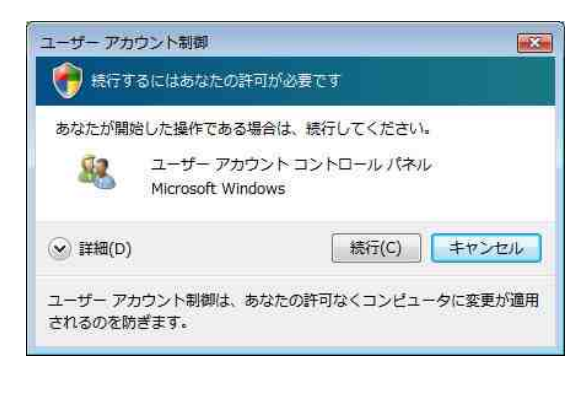

例です。

FT80bt アダプタの手動インストール

- Windows Vista<sup>™</sup>を起動する。
   起動中のアプリケーションがある場合は、すべて終了させてください。
- 2. パソコンのUSB ポートとFT80btアダプタを接 続する。

「新しいハードウェアが見つかりました」画面 が表示されます。 3. [このデバイスについて再確認は不要です]をク

#### リックする。

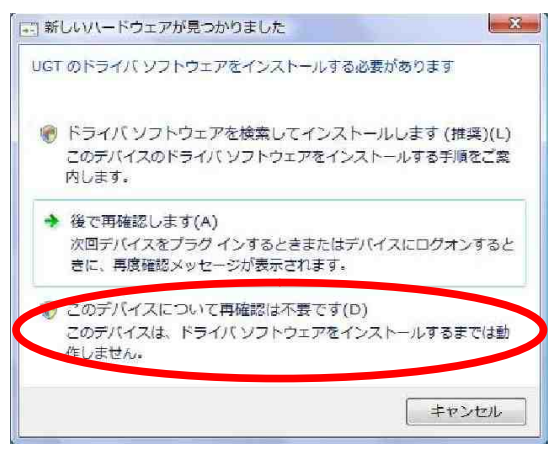

4. Windowsの[スタート]ボタン [コントロールパ ネル]の順にクリックする。

コントロールパネルが表示されます。

5. [システムとメンテナンス]をクリックする。

## 《ご注意》

クラシック表示になっている場合は、[コント ロールパネルホーム]をクリックし、表示形式 を切り替えてください。

- 6. [システム]をクリックする。
- 7. [デバイスマネージャ]をクリックする。

8. 「ほかのデバイス」の下に、「UGT」が表示さ れていることを確認する。

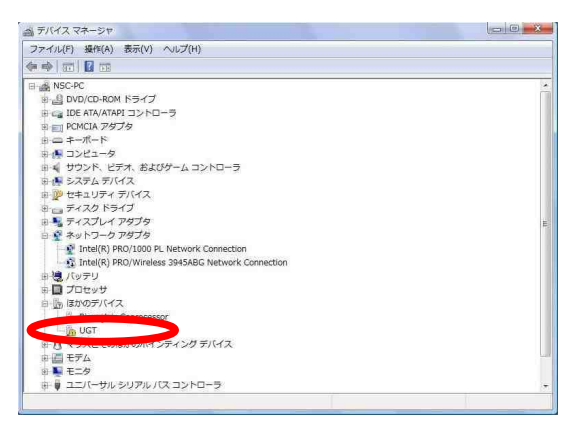

 「UGT」にマウスカーソルをあて、マウスの右 ボタンで[ドライパソフトウェアの更新]をクリ

#### ックする。

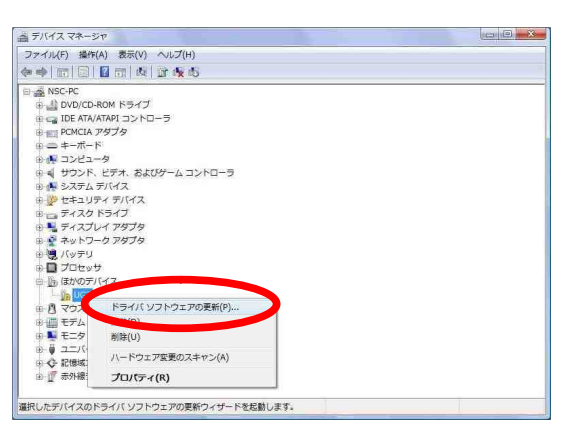

## 10. [コンピュータを参照してドライバソフトウェ アを検索します]をクリックする。

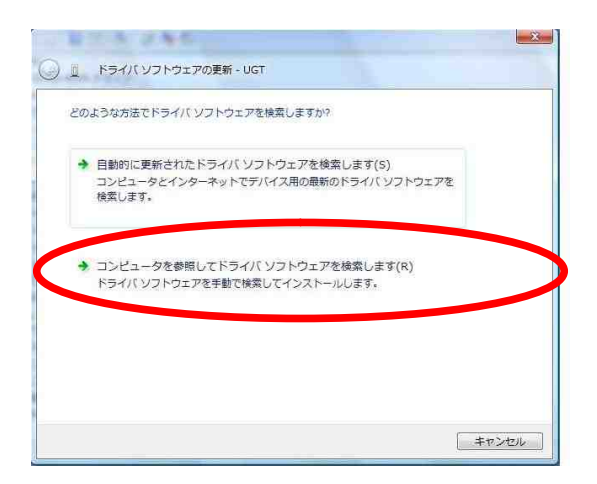

11. [コンピュータ上のデバイスドライバの一覧から選択します]をクリックする。

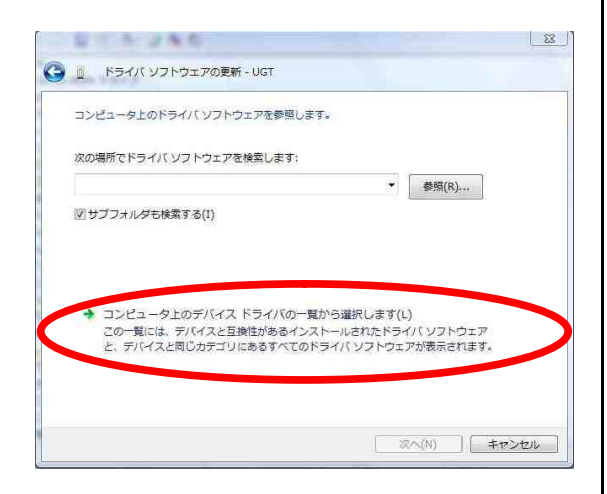

12. 「Bluetooth無線」を選択し、[次へ]をクリッ クする。

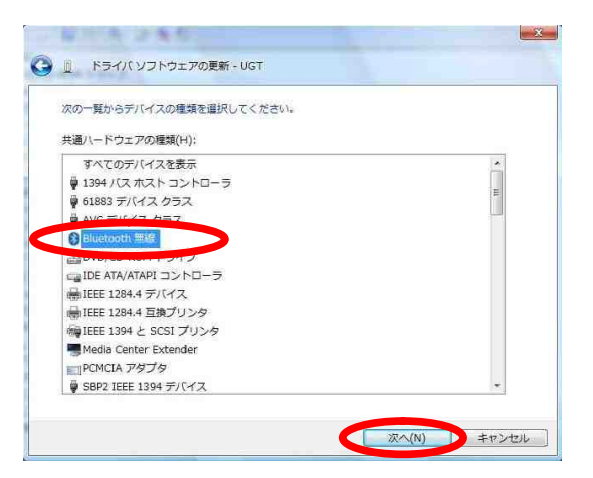

13. 製造元が「ALPS」, モデルが「Alps Bluetooth
 USB Adapter」を選択し、[次へ]をクリックする。

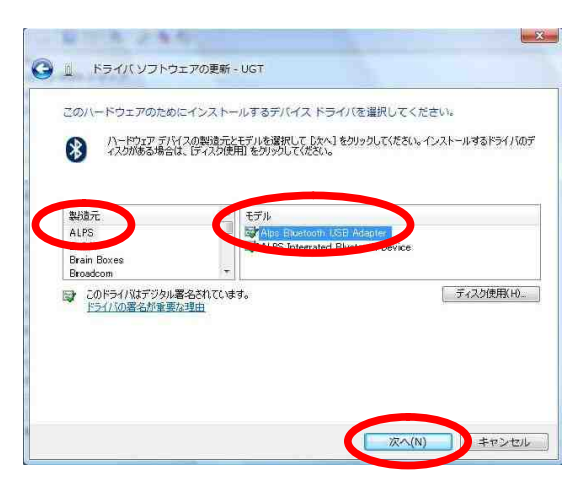

## 14. [はい]をクリックする。

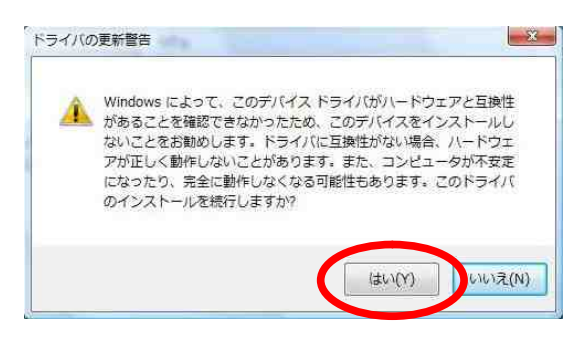

#### 15. [閉じる]をクリックする。

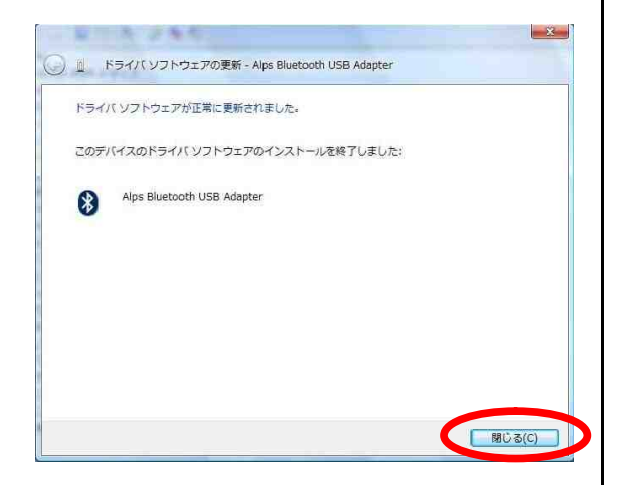

16. デバイスマネージャの「Bluetooth 無線」の下 に[Alps Bluetooth USB Adapter]が存在している

#### ことを確認する。

| き デバイス マネージャ               |   |
|----------------------------|---|
| ファイル(F) 操作(A) 表示(V) ヘルプ(H) |   |
| ** 0 0 0 0 x               |   |
| E SC-PC                    | 2 |
| 🕀 🕄 Bluetooth ##i#         |   |
| Alps Bluetooth USB Adapter |   |
|                            |   |
| 由 La DVD/CD-ROM ドライブ       |   |
| 🐵 😋 IDE ATA/ATAPI コントローラ   |   |
|                            |   |
| ⊕ === ≠−π−ド                |   |
| 电 🌆 コンピュータ                 |   |
| ⊕ 🖬 サウンド、ビデオ、およびゲーム コントローラ |   |
| 🕀 📭 システム デバイス              | 1 |
| B 2 セキュリティ デバイス            |   |
| 🕀 👝 ディスク ドライブ              |   |
| 🐵 🎭 ディスプレイ アダプタ            |   |
| 田 🙅 ネットワーク アダプタ            |   |
| ⊕ 🥮 バッテリ                   |   |
| ① プロセッサ                    |   |
| ⊕ 💷 ポータブル デバイス             |   |
| ⊕ 菅 ポート (COM と LPT)        |   |
| ① マウスとそのほかのポインティング デバイス    |   |
| (中) 調 モデム                  |   |
| 🐵 🜉 モニタ                    |   |
| 😐 🏺 ユニバーサル シリアル バス コントローラ  | - |

17. FT80bt 本体に接続されている電話機のハンド

セットを取り上げ、[\*\*7]を押す。

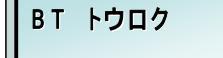

#### 18. 暗証番号を押す。

暗証番号は「\*\*\*\*」と表示されます。

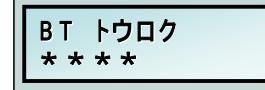

19. [#]を押す。

登録済みのパスキーが表示されます。

| <b>BT</b> トウロク | N01 |
|----------------|-----|
| 0020C100A      | ECC |

20. [\*#]を押す。

BT トウロク NO1 オールクリアシマシタ

21. ハンドセットを置く。

22. ハンドセットを取り上げ、[\*\*7]を押す。

| ВТ | トウロク |  |
|----|------|--|
|    |      |  |

23. 暗証番号を押す。

暗証番号は「\*\*\*\*」と表示されます。

| ВТ  | トウロク |  |
|-----|------|--|
| * * | * *  |  |

#### 24. [#]を押す。

BT トウロク NO1 ミトウロク

25. [\*]を押す。

BT トウロク NO1

26. パスキー(最大10桁)を押す。

0~9の任意の数字を入力します。

BT トウロク NO1 1234567890

27. [#]を押す。

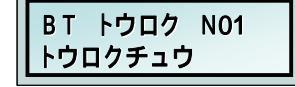

 Windows の[スタート]ボタン [コントロール パネル] [クラシック表示]の順にクリックする。
 コントロールパネルが表示されます。

29. 「Bluetooth デバイス」をダブルクリックする。

30. [デバイス]タブの[追加]をクリックする。

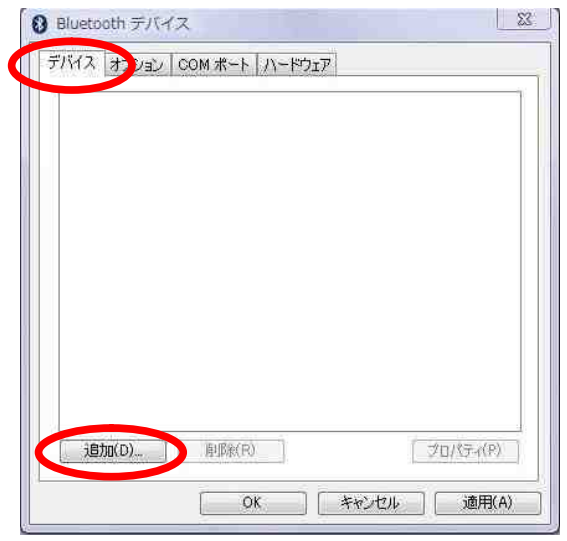

# 31. [セットアップを完了し、デバイス発見可能に なりました]をチェックし、[次へ]をクリックする。

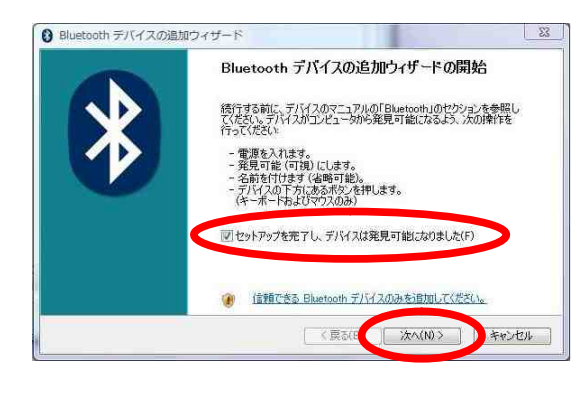

32. 「NTT FT80bt」を選択し、[次へ]をクリック する。

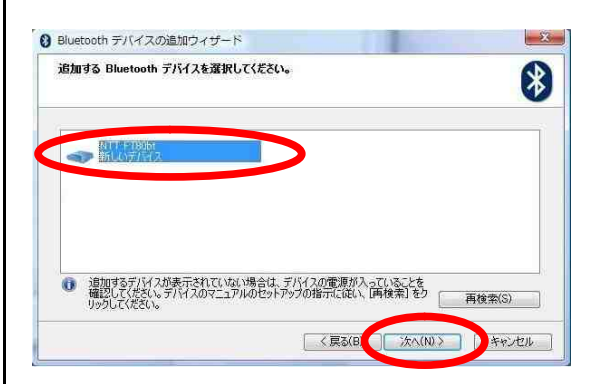

33. [自分で決めたパスキーを使用する]を選択し、
P.6 手順 26 で FT80bt 本体に設定したパスキーを
設定し、[次へ]をクリックする。

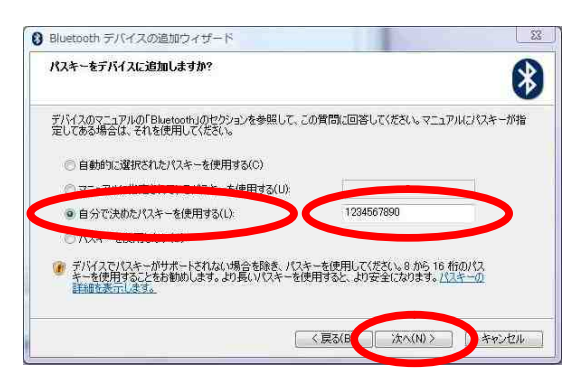

34. FT80bt 本体に「トウロクカンリョウ」が表示

されるので、ハンドセットを置く。

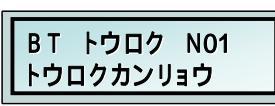

## 35. [完了]をクリックする。

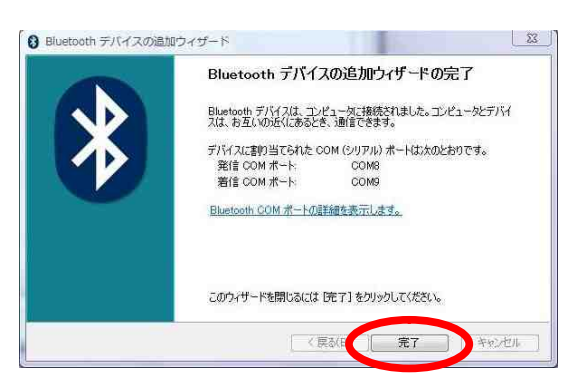

| L - 112 / 7 |           | ^               |   |           |
|-------------|-----------|-----------------|---|-----------|
| TIMA        | オフジョン     | COM ボート   ハードウェ | 8 | 1         |
| 电           | まとモデム     | 4               |   |           |
|             | 17.5-18   | "<br>我还才        |   |           |
|             |           |                 |   |           |
|             |           |                 |   |           |
|             |           |                 |   |           |
|             |           |                 |   |           |
|             |           |                 |   |           |
|             |           |                 |   |           |
|             |           |                 |   |           |
|             | A.(m) 7 ( | #URA(n)         |   | 10187 (P) |

36. 「Blue tooth デバイス」画面の「NTT FT80bt」

37.「サービス」タブの[ダイヤルアップ ネット ワーク(DUN)]のチェックを外し、[シリアル ポート(SPP)]の COM ポート番号をメモに残しておき、
[OK]をクリックする。

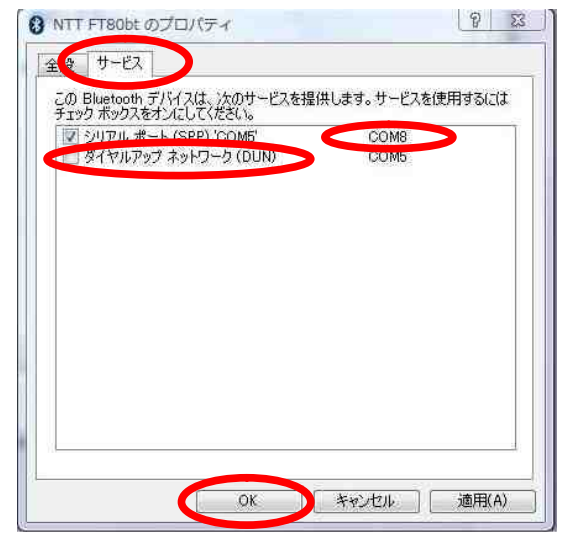

38. [Bluetooth デバイス]画面の[OK]をクリッ クする。

| デバイス オブション COM ポート ハードウェア |          |
|---------------------------|----------|
| 電話とモデム                    |          |
|                           |          |
|                           |          |
|                           |          |
|                           |          |
|                           |          |
|                           |          |
|                           |          |
| 追加(D) 削除(R)               | プロパティ(P) |
|                           |          |

 Windows の[スタート]ボタン [コントロール パネル] [クラシック表示]の順にクリックする。
 コントロールパネルが表示されます。

40. 「電話とモデムのオプション」をダブルクリ ックする。

### 41. 「モデム」タブの[追加]をクリックする。

| マルル 翻 モデム 詳 職定<br>次のモデムがインストールされて      |                                |
|----------------------------------------|--------------------------------|
| ŧテム                                    | 接続先                            |
| ThinkPad Modem                         | COM3                           |
|                                        |                                |
|                                        |                                |
|                                        |                                |
| 1 111111111111111111111111111111111111 | D)                             |
|                                        | Str. ] [ Se, Y heat ] [ * Hard |

42. [モデムを一覧から選択するので検出しない] をチェックし、[次へ]をクリックする。

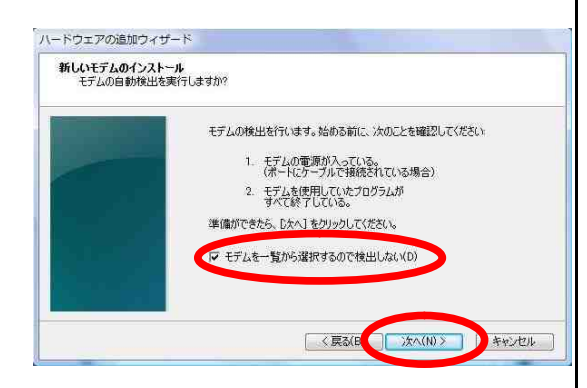

## 43. [ディスク使用]をクリックする。

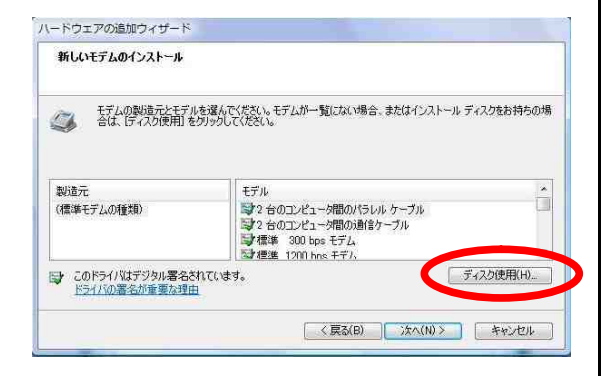

### 44. [参照]をクリックする。

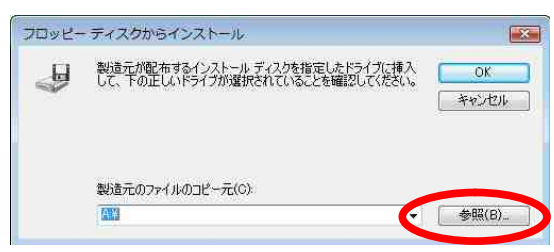

45. 『btMFT802.INF』ファイル選択し、[開く]を クリックする。

弊社ホームページからダウンロードしたモデム 定義ファイル(btMFT802.INF)のパソコンへの保 存先を指定します。

ディスクトップに保存した場合を、例として記 載しています。

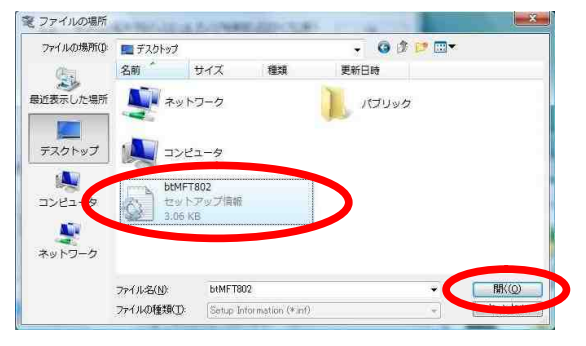

### 46. [OK]をクリックする。

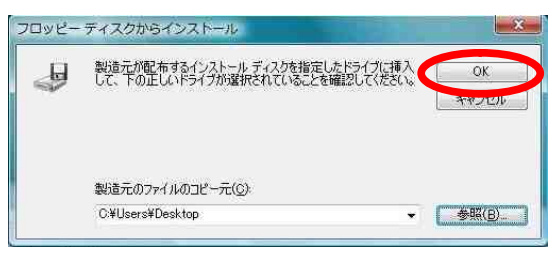

47.「FT80bt Adapter SYNC」または「FT80bt Adapter MP」を選択し、[次へ]をクリックする。

- 同期 64 kbit/sのアクセスポイントへ接続 するとき
  - 「FT80bt Adapter SYNC」
- M P 128 kbit/sのアクセスポイントへ接続 するとき

「FT80bt Adapter MP」

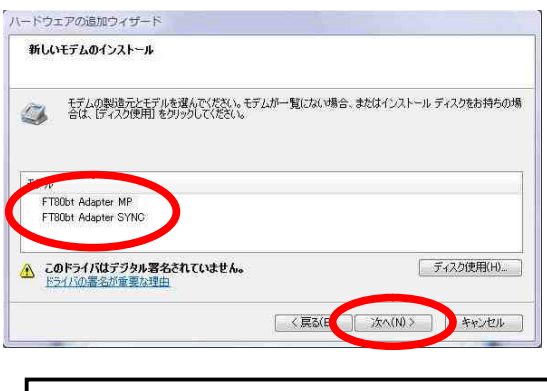

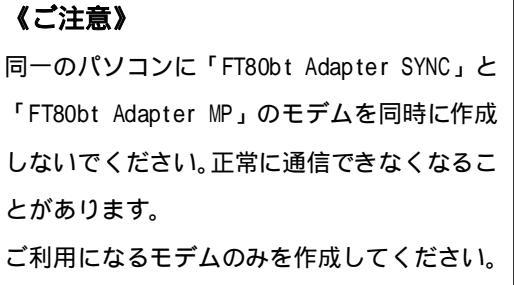

48. 「選択したポート」のラジオボタンがチェッ クされていることを確認後、P.8 手順 37 でメモに 残しておいた COM ポート番号を選択し、[次へ]を クリックする。

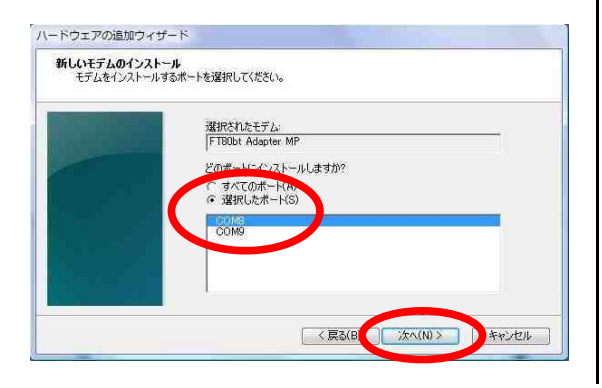

# 49. [完了]をクリックし、インストールを完了する。

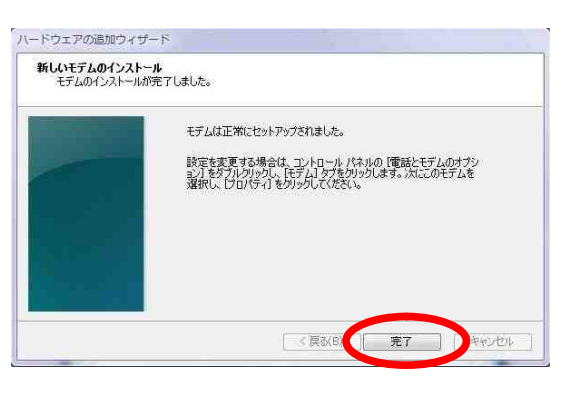

## 50. 選択したモデム定義ファイルが追加されてい

| (ヤル情報」モデム「詳細設定」    |        |
|--------------------|--------|
| 🧊 次のモデムがインストールされてい | ます(M): |
| ŦŦ).               | +如/主任  |
| FT80bt Adapter MP  | COM8   |
|                    | 0010   |
|                    |        |

## 1.3 インターネット接続の設定

### <u>ダイヤルアップ接続アイコンの作成</u>

プロバイダにダイヤルアップ接続するためのアイ コンを作成します。なお、設定内容はプロバイダ によって異なるため、詳細はご利用になるプロバ イダにお問い合わせください。

Ethernetインターフェースを搭載したパソコンの 場合、手順2の画面で「インターネットへの接続」 が表示されない場合があります。 その場合は、P.13の手順《「インターネットへの 接続」画面が表示されない場合》でダイヤルアッ プ接続アイコンを作成してください。

 1. Windowsの[スタート]ボタン [コントロールパ ネル]の順にクリックする。
 コントロールパネルが表示されます。

#### 2. [インターネットへの接続]をクリックする。

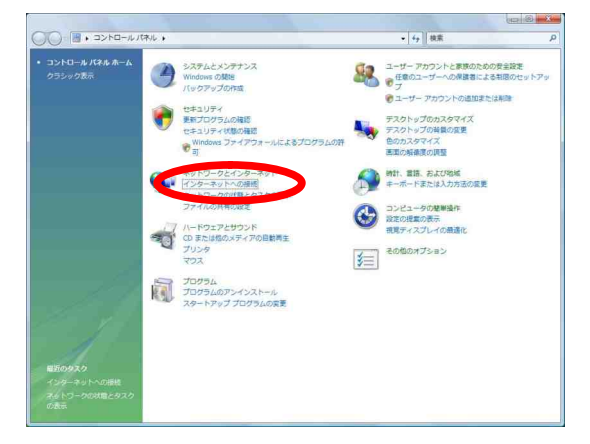

「インターネットへの接続」画面が表示されま す。

#### 《ご注意》

クラシック表示になっている場合は、[コント ロールパネルホーム]をクリックし、表示形式 を切り替えてください。  既に接続アイコンが存在する場合は、「既存の 接続を使用しますか?」画面が表示されるので、
 [いいえ、新しい接続を作成します]を選択し、
 [次へ]をクリックする。

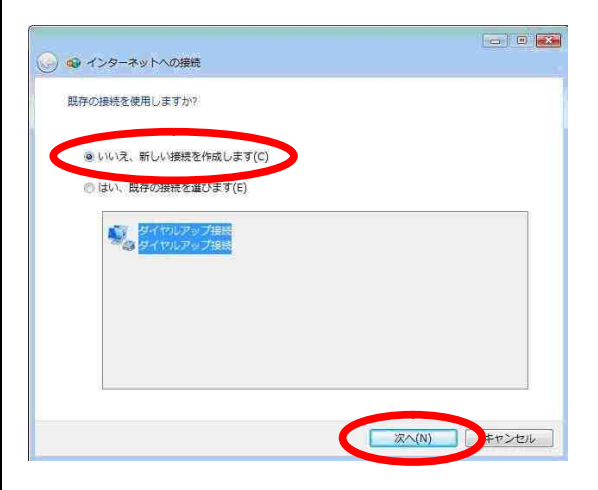

接続アイコンが存在しない場合は、画面は表示 されません。

#### 4. [ダイヤルアップ]をクリックする。

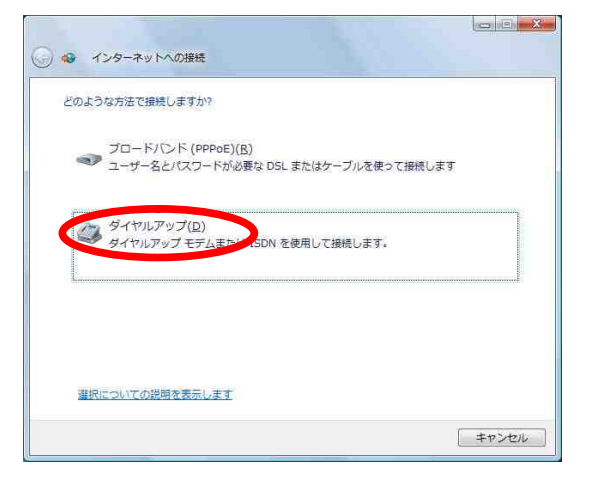

## 《ご注意》

「どのモデムを使用しますか」画面が表示され たときは「FT80bt Adapter MP」(MP128 kbit/s のアクセスポイントへ接続の場合) または「FT80bt Adapter SYNC」(同期64 kbit/s のアクセスポイントへ接続の場合)を選択しま す。 「ダイヤルアップの電話番号」、[ユーザー名]、
 [パスワード]、[接続名]を入力し、[このパスワードを記憶する]にチェックし、[接続]をクリックする。

フレッツ・ISDNサービスをご契約いただい ている方は[ダイヤルアップの電話番号]欄に "1492"と入力してください。

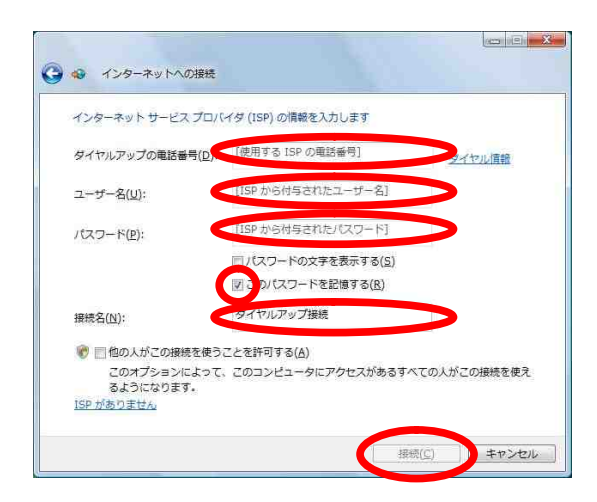

接続テストが行われます。

#### 6. 接続テスト結果を確認する。

接続テストに成功の場合、[閉じる]をクリッ クして、手順7に進みます。

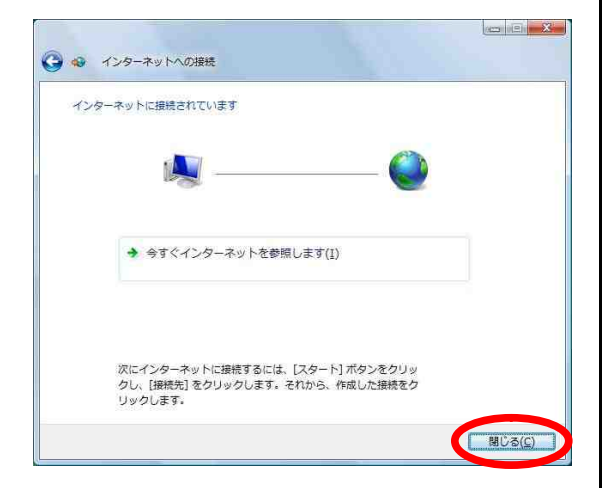

接続テストに失敗の場合、「接続をセットアッ プします」を選択し、[閉じる]をクリックして、 次ページの手順《接続テストが失敗した場合》を 行ってください。

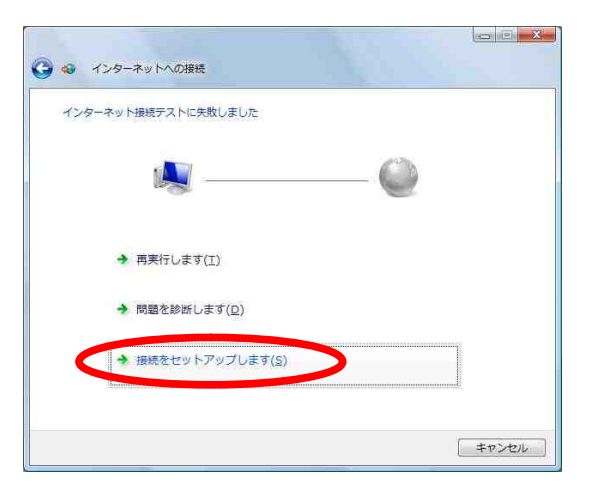

「ネットワークの場所の設定」画面が表示されるので、ご利用の環境をクリックする。

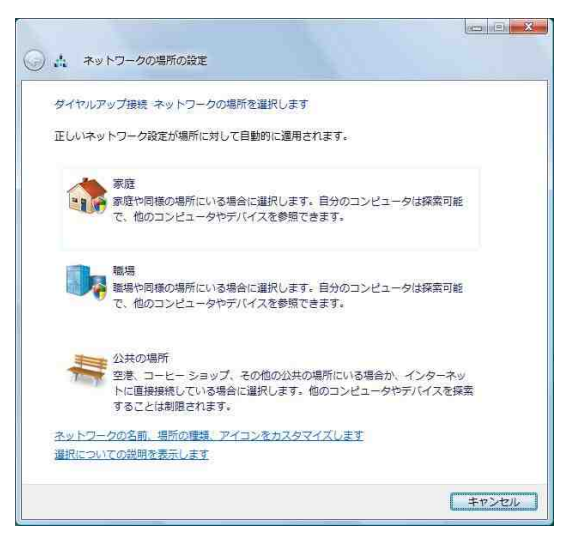

「ネットワークの場所の設定」画面は、お使い のパソコンによっては、表示されない場合があ ります。表示されない場合は、次の手順へお進 みください。

8. [閉じる]をクリックする。

 インターネットへの接続を切断するときには、 タスクトレイの「ダイヤルアップ接続アイコン」 を右クリックし、[切断]の中から該当する接続 先をクリックする。
 回線が切断されます。

# 《「インターネットへの接続」画面が表示されない場合》

Ethernet インターフェースを搭載したパソコンの場合、P.11 手順2の画面で「インターネットへの接続」が 表示されない場合があります。

その場合は、次の手順でダイヤルアップ接続アイコンを 作成し、接続テストを行ってください。

- Windows の[スタート]ボタン [コントロールパネ ル] [ネットワークとインターネット] [ネットワ ークと共有センター] [接続またはネットワークの セットアップ]の順にクリックする。
- 2. [ダイヤルアップ接続をセットアップします]を選択 して、[次へ]をクリックする。
- P.12 手順5へ進んでください。

P.12 手順5の画面で[接続]ではなく[作成]が表示された場合は [ダイヤルアップの電話番号]、[ユーザー名]、 [パスワード]を入力して、[作成]をクリックし、次項の《接続テストが失敗した場合》 へ進んでください。

## 《接続テストが失敗した場合》

以下の手順を行ってください。

Windows の[スタート]ボタン [接続先]をクリックする。

「ネットワークに接続」画面が表示されます。

2. 設定した接続名を選択し、[接続]をクリックする。

| ◎ 愛 ネットワークに接続                                                           |                   |
|-------------------------------------------------------------------------|-------------------|
| 接続するネットワークを選択します<br>表示 すべて ・                                            | 49                |
| タイヤルアップ接続 ダイヤルアップ接続                                                     | ٢                 |
|                                                                         |                   |
|                                                                         |                   |
| 通知のネットフークを検出できない理由を設断します<br>接続またはネットワークをセットアップします<br>ネットワークと共有センターを開きます |                   |
| 接続                                                                      | ( <u>0)</u> (ヤンセル |

「ダイヤルアップ接続へ接続」画面が表示され ます。

上記画面は、例として接続名を「ダイヤルアッ プ接続」で、ダイヤルアップ接続アイコンを作 成した場合の画面です。 3. [ユーザー名] [パスワード] [ダイヤル]の 各内容が正しいことを確認し、[プロパティ]を

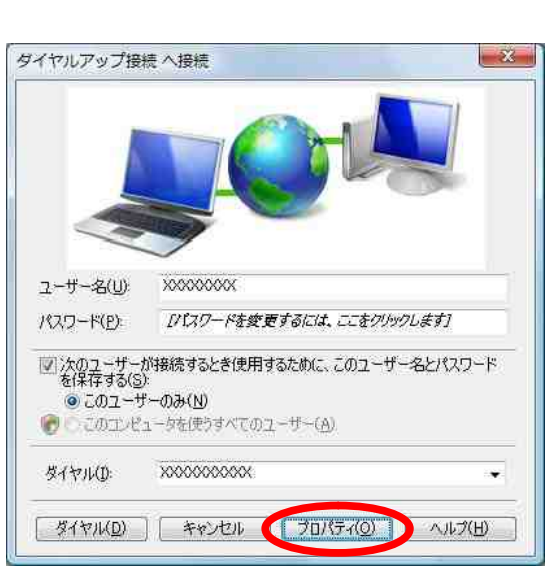

「ダイヤルアップ接続 プロパティ」画面が表示されます。

4. [構成]をクリックする。

| ロー モデム - Th      | subt Adapter MP (CEDM9)<br>inkPad Modem (COM3) |           |
|------------------|------------------------------------------------|-----------|
| 回すべてのデバイス        | で同じ番号を呼び出す(L)                                  | 構成(0)     |
| 」最初に利用でき<br>電話番号 | るテハイスのみダイヤルする(A)                               |           |
| 市外局番(E)          | 電話番号(P):                                       | ₹(D(他(N)  |
|                  |                                                | Construct |
| 国番号/地域番          | 号(G)                                           |           |
| 」<br>国番号/地域番     | 号(G)                                           | *         |

「モデムの構成」画面が表示されます。

 「ハードウェアの機能」のすべてのチェックを 外し、[OK]をクリックする。

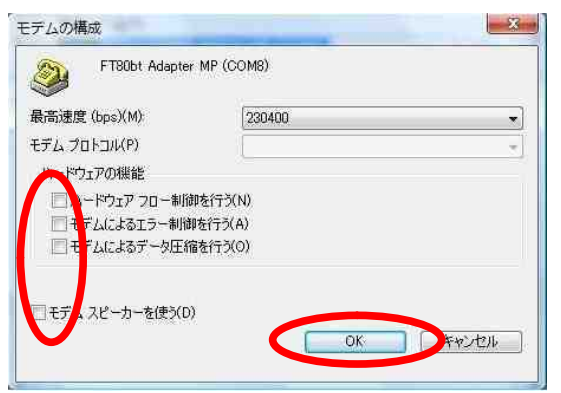

 6.「ダイヤルアップ接続プロパティ」画面で[O K]ボタンをクリックする。

| 2 🥥 モナム - 110<br>コ 🥥 モデム - Thin | iot Adapter MP (COM9)<br>kPad Modem (COM3) | 3°            |
|---------------------------------|--------------------------------------------|---------------|
| 」すべてのデバイスで<br>」最初に利用できる         | 司じ番号を呼び出す(L)<br>デバイスのみタイヤルする(A)            | 構成(O)         |
| 電話番号                            | ·●武书告/05                                   |               |
| 11)1-的番(ft)                     | 电話曲方(r);<br>XXXXXXXXXXXX                   | その他(N)        |
| 国番号/地域番号                        | (G)                                        |               |
|                                 |                                            |               |
| ダイヤル情報を                         | 使う(S)                                      | 【ダイヤル/諸素酮(R)】 |
| ダイヤル情報を                         | 使う(S)                                      | ダイヤル情報(R)     |

7. [ダイヤル]をクリックし、再度接続テストを行う。

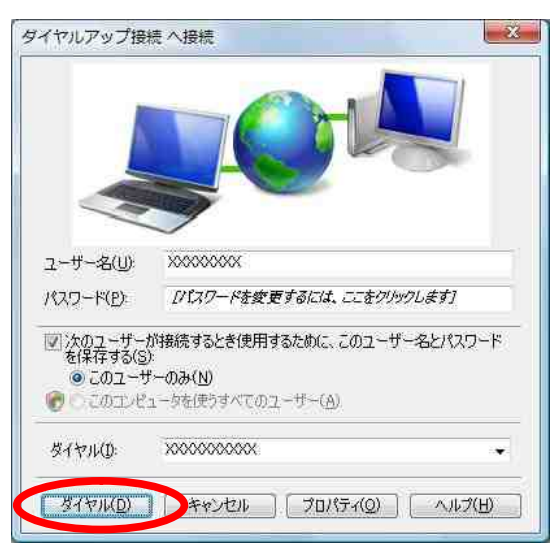

接続テスト成功の場合、[閉じる]をクリック して、P.12 手順7に進みます。

#### TCP/IP の設定

ご利用になるインターネットサービスプロバイダ のサーバーの情報を設定します。プロバイダから 通知された DNS(ドメインネームシステム)サーバ ーなどの情報が必要です。

- Windows の[スタート]ボタン [コントロール パネル]の順にクリックする。
   コントロールパネルが表示されます。
- 2. 「ネットワーク状態とタスクの表示」をクリッ クする。

## 《ご注意》

クラシック表示になっている場合は、[コント ロールパネルホーム]をクリックし、表示形式 を切り替えてください。

#### 3. 「ネットワーク接続の管理」をクリックする。

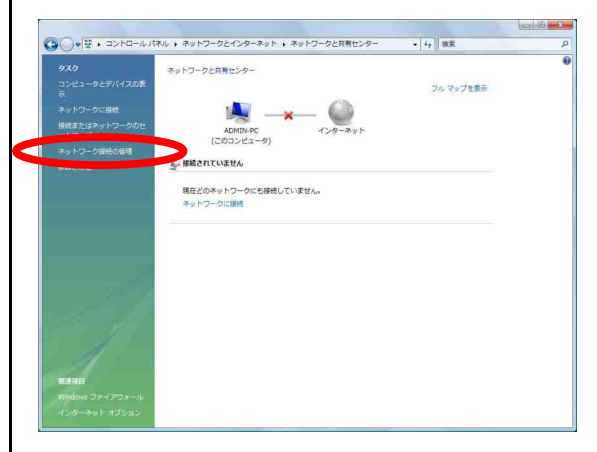

 ダイヤルアップ」で作成した接続名にマウス カーソルをあて、マウスの右ボタンで[プロパテ ィ]をクリックする。

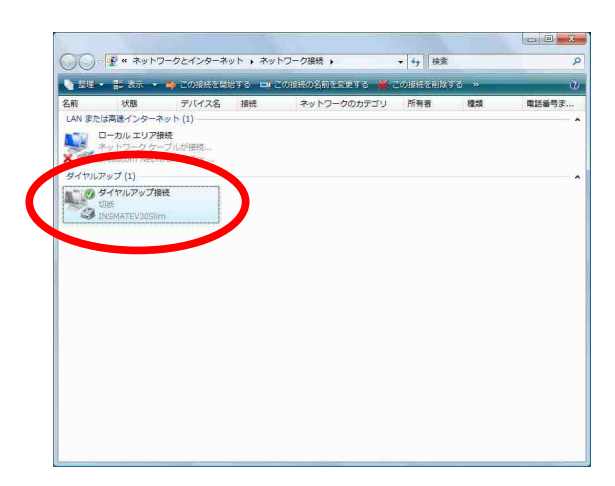

[ダイヤルアップ接続のプロパティ]画面が表示 されます。

上記画面は、例として接続名を「ダイヤルアッ プ接続」で、ダイヤルアップ接続アイコンを作 成した場合の画面です。

## 5. [構成]をクリックする。

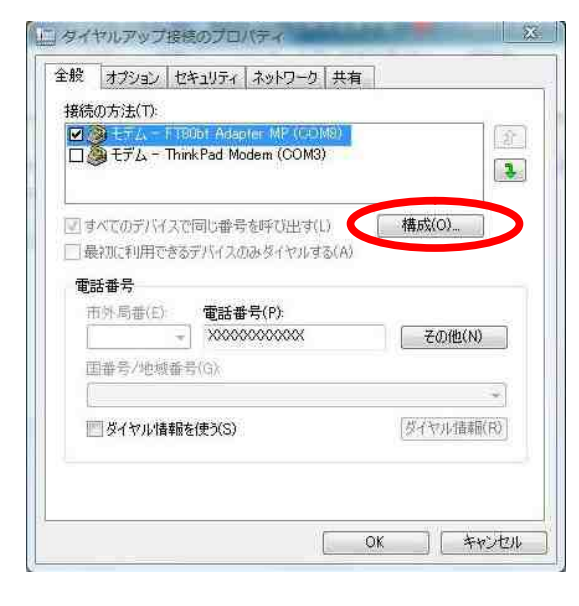

 「ハードウェアの機能」のすべてのチェックを 外し、[OK]をクリックする。

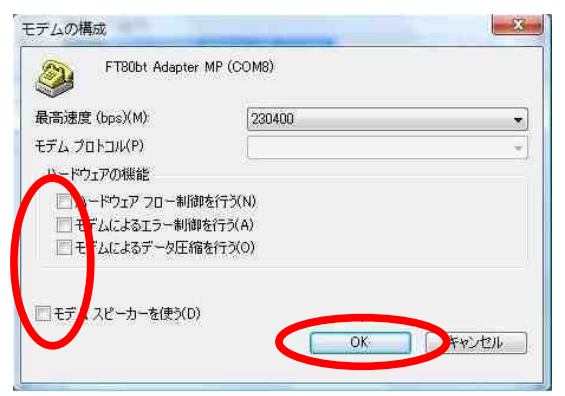

 「ネットワーク」のタブを選択し、「インター ネットプロトコル バージョン 4(TCP/IPv4)」を 選択し、[プロパティ]をクリックする。

| タイヤルアップ接続のプロパティ                                                                                                    | 3 |
|----------------------------------------------------------------------------------------------------|---|
| 全般 オブション セキュ・ティ ネットワーク 共有                                                                                                    |   |
| この接続は、次の項目を使用します(Q):                                                                                                    | . |
|                                                                                                    |   |
| ✓ 1.72-3.25 7(1)-200 (1-2-2)-4 (1057/EV4)                                                                                         |   |
| 図 圓 QoS パケット スケジューラ<br>ロ 哩 Microsoft ネットワーク用クライアント                                                                                |   |
| アンインストール(M)     アンインストール(M)     フロパティ(B)     説明     伝送制御ブロトコル/インターネット プロトコル。相互接続されたさまざまな     ネットワーク問の通信を提供する。既定のワイド エリア ネットワークフロト |   |
| しいです。                                                                                                    |   |
|                                                                                                    |   |

[インターネットプロトコルバージョン 4(TCP/IPv4)のプロパティ]画面が表示されます。 8. 「IP アドレスを自動的に取得する」がチェック されていることを確認し、DNS サーバーを設定す る。

DNS サーバーから自動的に取得する場合は「DNS サーバーのアドレスを自動的に取得する」をチ ェックしてください。

プロバイダから DNS サーバーを指定されている 場合は、「次の DNS サーバーのアドレスを使う」 をチェックし、指定の DNS サーバーの IP アドレ スを入力してください。

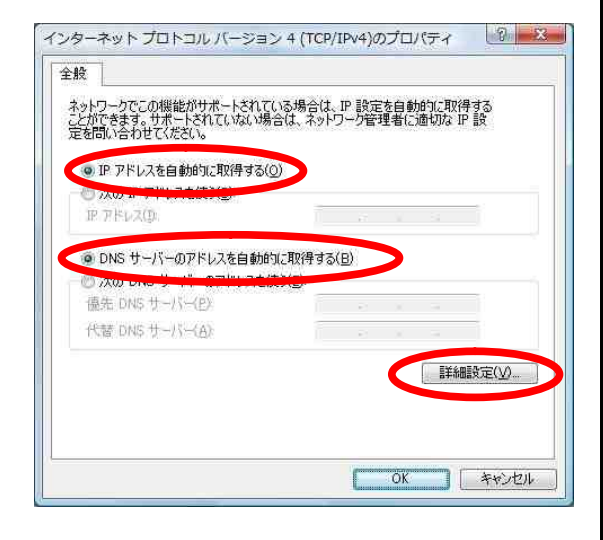

9. [詳細設定]をクリックする。

「TCP/IP 詳細設定」画面が表示されます。

10. [IP ヘッダーの圧縮を使う]のチェックを外し、 [WINS]タプをクリックする。

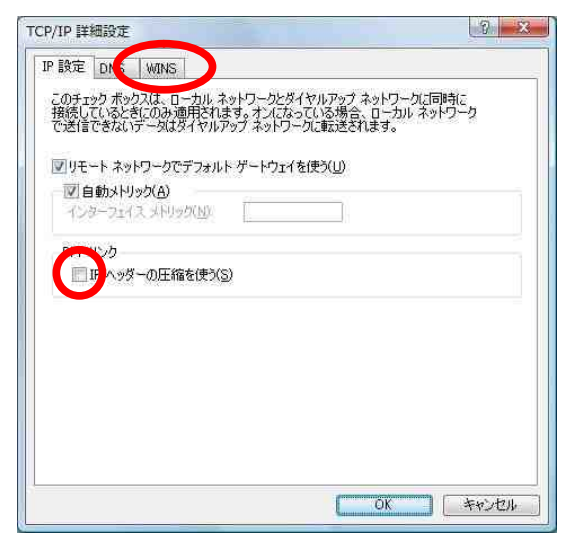

11. [NetBIOS over TCP/IP を無効にする]をチェックし、[OK]をクリックする。

| with the rest of the second second seco |                                             |
|----------------------------------------------------------------------------------------------------|---------------------------------------------|
| WINS アドレス (使用順)( <u>W</u> ):                                                                                                    |                                             |
|                                                                                                    |                                             |
|                                                                                                    |                                             |
| 追加( <u>A</u> ) 編5                                                                                                    | ξ(E)                                        |
| MHOSTS (THERE IS ADD TO AT U.S. IE-9-                                                                                                    | TOP/IP 所像田可利(カムアルス語誌オバ                      |
| てに適用されます。                                                                                                    | (OLT WIDIT) BEDROCE BIRDES                  |
| ☑ LMHOSTS の参照を有効にする(L)                                                                                                    | LMHOSTS のインボート(M)                           |
| NetBIOS 設定                                                                                                    |                                             |
| <ul> <li>既定值(f):</li> </ul>                                                                                                    | I show which we relate to allow the second  |
| OHUP からの NetelUS 設定を使用<br>る場合、または DHCP サーバーが N                                                                                                    | もはす。解剖したアトレス内使用されてい<br>leteIDS 設定を提供しない場合は、 |
| F1 - FF2 - F5                                                                                                    | 3.9-                                        |
| NetBIOS over TCP/IP を有効にし                                                                                                    | N7:                                         |
| NetBIOS over TCP/IP を有効にし<br>NetBIOS over TCP/IP を有効にする(<br>の MEBIOS over TCP/IP を有効にする(                                                                                                    | c)                                          |
| NetBIOS over TCP/IP を有効にしる<br>NetBIOS over TCP/IP を有効にする(<br>・ 1 tBIOS over TCP/IP を無効にする(                                                                                                    | -<br>S)                                     |

12. 「インターネットプロトコル バージョン 4(TCP/Ipv4)のプロパティ」画面で[OK]をクリ ックする。

| ネットワークでこの機能がサポートされている場<br>ことができます。サポートされていない場合は、<br>定を問い合わせてください。 | 給は、IP 設定を自動的に取得する<br>ネットワーク管理者に適切な IP 設 |
|-------------------------------------------------------------------|-----------------------------------------|
| ◎ IP アドレスを自動的に取得する(○)                                             |                                         |
| (5) 次の IP アドレスを使う(S)                                              |                                         |
| IF アドレス(D)                                                        | The Maria                               |
| 優先 DNS サーバー(E)<br>代替 DNS サーバー(A)                                  |                                         |
|                                                                   | 詳細設定(⊻)                                 |
|                                                                   |                                         |

13. 「ダイヤルアップ接続先プロパティ」画面で [OK]をクリックする。

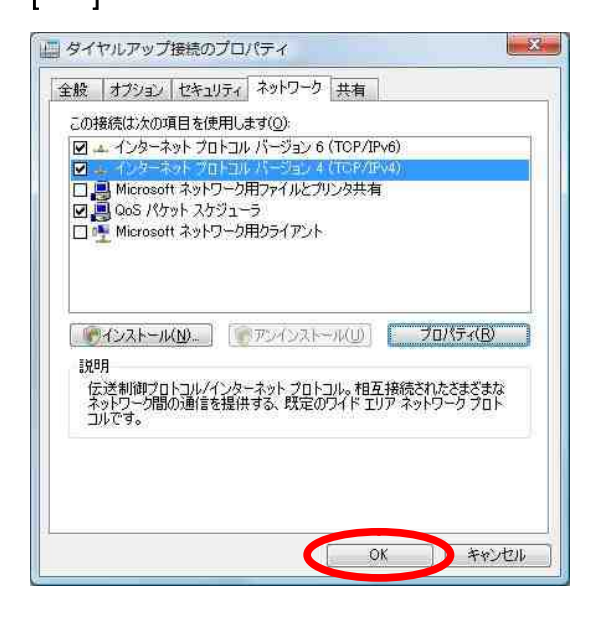

1.4 インターネットへの接続

プロバイダのサーバーに正しく接続できるか、接 続操作で確認します。

 1. Windowsの[スタート]ボタン [接続先]をクリ ックし、作成された[ダイヤルアップ接続]アイコ ンを選択し、[接続]をクリックする。

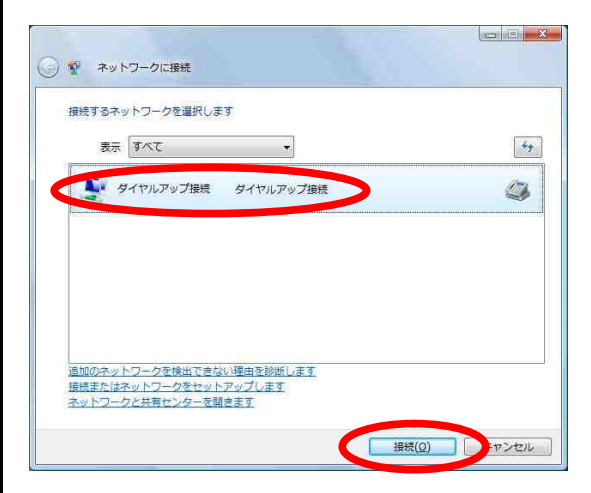

[ダイヤルアップ接続へ接続]画面が表示されます。

#### 2. [ダイヤル]をクリックする。

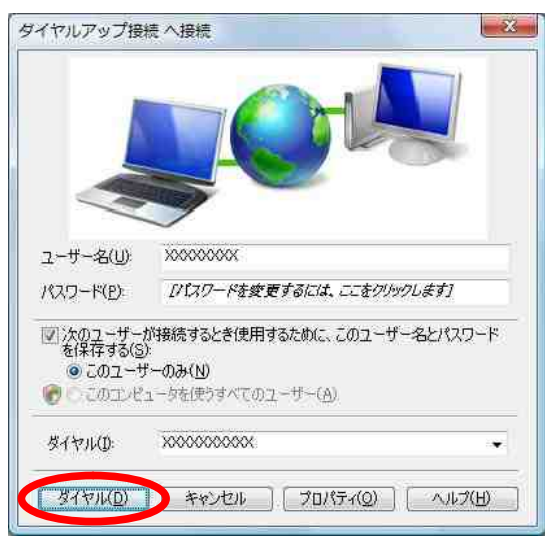

アクセスポイントにダイヤルされます。

「ユーザー名」と「パスワード」が確認され、イ ンターネットへの接続が完了すると、パソコン画 面右下のタスクトレイに「ダイヤルアップ接続ア イコン」が表示されます。

お使いのパソコンによってはタスクトレイのアイ コン表示が使用不可(×マーク)から使用可(×マ ークが消えます)に変わります。

 電子メールソフトやWWW ブラウザなどのアプリ ケーションを起動する。
 この状態で、さまざまなインターネットアプリ ケーションを使用できます。

 インターネットへの接続を切断するときには、 タスクトレイの「ダイヤルアップ接続アイコン」 を右クリックし、「切断」の中から該当する接 続先をクリックする。
 回線が切断されます。  Windows®XP から Windows Vista™へ アップグレードするパソコンでご 利用の場合

## 2.1 お使いになる前に

Windows®XP からWindows Vista™へアップグレード するパソコンで本商品をご使用になる場合には、 下記の手順で設定を行ってください。

お使いのパソコンによっては、Windows®XP または Windows Vista™で表示される画面が、下記で説明 している画面と異なることがあります。

#### 作業手順

Windows®XP でインストールされているド ライバを確認する。

現在ご使用中のドライバをアンインスト ールする。

現在ご使用中のユーティリティをアンイ ンストールする。

Windows Vista™ヘアップグレードする。

FT80btアダプタをインストールする。

インターネット接続の設定を行う。

## 2.2 アップグレード前にやっておくこと

2.2.1 インストールされているドライバ の確認

FT80bt アダプタをWindows®XPでご使用する際にイ ンストールされたドライバは、インストール方法 の違いによって異なっているため、それぞれのド ライバ毎にアンインストール方法も異なります。 Windows®XP でインストールされているドライバを 確認し、そのドライバにあったアンインストール を行います。

 Windowsの[スタート]ボタン [コントロールパ ネル]の順にクリックする。
 コントロールパネルが表示されます。

【パフォーマンスとメンテナンス】 [システム] [ハードウェア]タブ [デバイスマネージャ]の順にクリックする。
 デバイスマネージャが表示されます。

#### 《ご注意》

クラシック表示になっている場合は、[カテゴ リの表示に切り替える]をクリックし、表示形 式を切り替えてください。 3. 「ポート(COM と LPT)」左側の「+」アイコン をクリックし、インストールされているドライバ の確認を行う。

デバイスマネージャを参照し、インストールさ れているドライバの確認を行います。

## 「Buletooth COM Port -」が表示されてい る場合

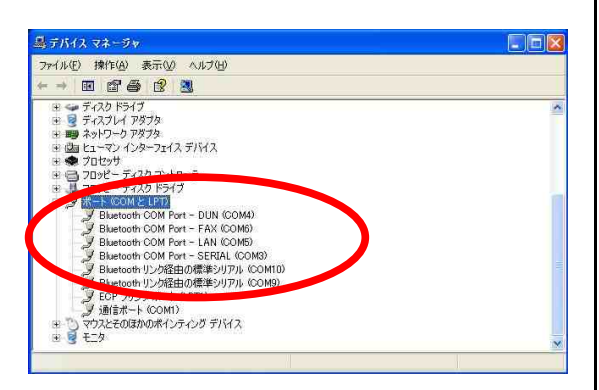

「Bluetooth COM Port -」が表示されている場 合は、FT80bt アダプタ接続ユーティリティを使 用してUSBドライバをインストールしています。 P.22「2.2.2.1 FT80bt アダプタ接続ユーティリ ティを使用してインストールした場合」の手順 にて、ドライバのアンインストールを行ってく ださい。 「Buletooth COM Port -」が表示されてい ない場合

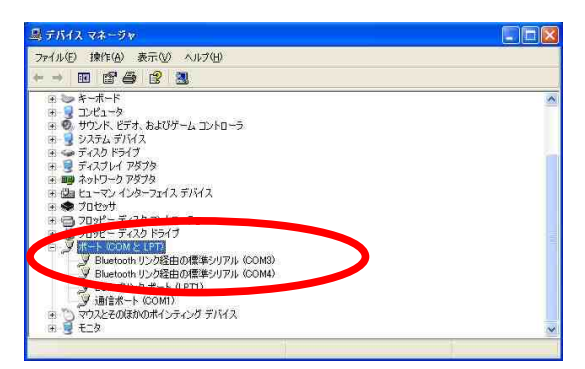

「Bluetooth COM Port -」が表示されていない 場合は、『FT80btAPD.inf』を使用して USB ドラ イバをインストールしています。 P.23 「2.2.2.2 『FT80btADP.inf』を使用して USB ドライバをインストールした場合」の手順に て、ドライバのアンインストールを行ってくだ さい。

## 2.2.2 ドライバのアンインストール

Windows®XP で本商品をお使いの場合には、 Windows Vista™ ヘアップグレードする前に既存の ドライバをアンインストールする必要があります。

# 2.2.2.1 FT80bt アダプタ接続ユーティリ ティを使用してインストールした場合

Windows®XPで、FT80btアダプタ接続ユーティリテ ィ (FT80bt Adapter Setup.exe)を使用してUSBド ライバをインストールした場合、本手順に従いUSB ドライバを削除する必要があります。

## <u>ドライバのアンインストール</u>

あらかじめ『uninst.bat』ファイルをダウンロードし、参照可能な場所に保存する。

2. パソコンから FT80bt アダプタを外しておく。

- 3. Windowsの[スタート]ボタン [コントロールパ ネル]の順にクリックする。
   コントロールパネルが表示されます。
- 4. [プログラムの追加と削除]をクリックする。

### 《ご注意》

クラシック表示になっている場合は、[カテゴ リの表示に切り替える]をクリックし、表示形 式を切り替えてください。 5. 「FT80bt アダプタ接続ユーティリティ」を選択し、[変 更と削除]をクリックする。

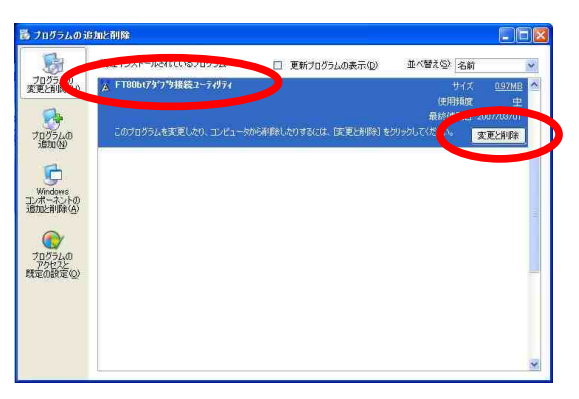

### 6. [OK]をクリックする。

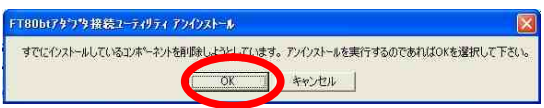

 アンインストール実行中に「共有ファイルの検 出」の画面が表示された場合は、[はい]を選択し、
 「ロックされたファイルの検出」の画面が表示された場合は、[再起動]を選択する。

8. [はい、今すぐコンピュータを再起動します。] を選択し、[完了]をクリックする。

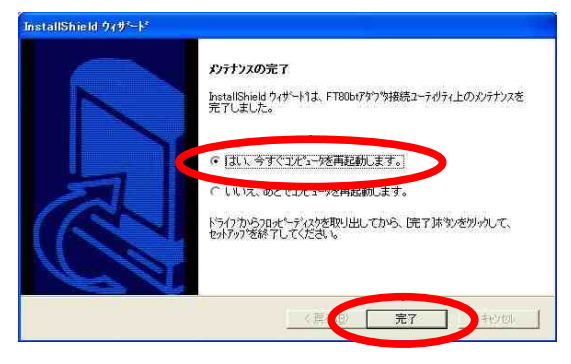

9. 再起動後に、あらかじめダウンロードしておい た『uninst.bat』ファイルをダブルクリックする。

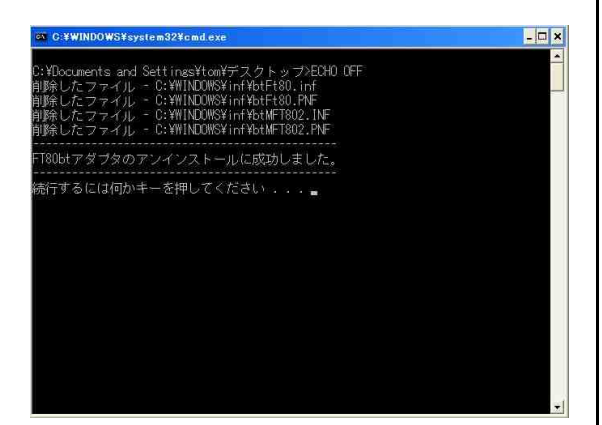

10. Enterキーを押下する。

アンインストールが終了します。

# 2.2.2.2 『FT80btADP.inf』を使用して USB ドライバをインストールした場合

Windows®XP Service Pack2用のFT80btアダプタ設 定情報ファイル(FT80btADP.inf)を使用してUSB ドライバをインストールした場合、本手順に従い USBドライバを削除する必要があります。

## <u>ドライバのアンインストール</u>

あらかじめ『uninst.bat』ファイルをダウンロードし、参照可能な場所に保存する。

2. パソコンに FT80bt アダプタを接続しておく。

 3. Windowsの[スタート]ボタン [コントロールパ ネル]の順にクリックする。
 コントロールパネルが表示されます。

4. [パフォーマンスとメンテナンス] [システム] [ハードウェア]タブ [デバイスマネージャ]の順にクリックする。
デバイスマネージャが表示されます。

#### 《ご注意》

クラシック表示になっている場合は、[カテゴ リの表示に切り替える]をクリックし、表示形 式を切り替えてください。 5. 「Bluetooth Radios」左側の「+」アイコンを クリックし、「FT80bt Adapter USB」にマウスカ ーソルをあて、マウスの右ボタンで[削除]をクリ ックする。

| 島 デバイス マネージャ                                                                                                    |                    |  |
|----------------------------------------------------------------------------------------------------|--------------------|--|
| ファイル(E) 操作(A) 表示(V) へ                                                                                                    | ルプ(日)              |  |
| + - E E A 2 3                                                                                                    | ≈ 🗶 😹              |  |
| Construction     Construction     Construction | PS-41000055(0)<br> |  |

## 6. [OK]をクリックする。

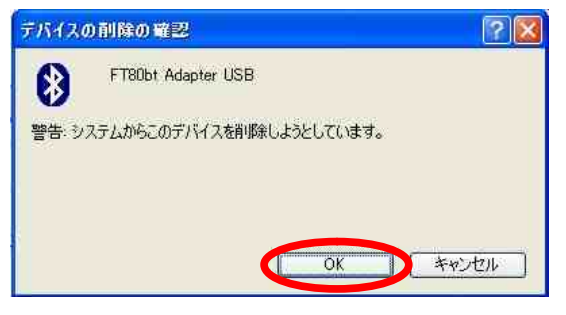

7. パソコンから FT80bt アダプタを取り外す。

あらかじめダウンロードしておいた
 "uninst.bat』ファイルをダブルクリックする。
 表示される画面が以下に示す2パターンのうち、
 どちらかが表示されます。

1 パターン目

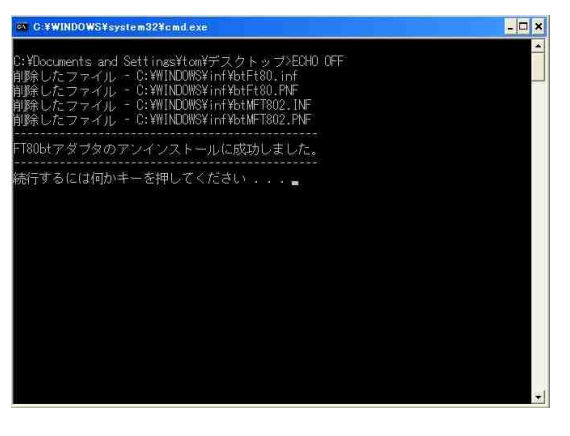

2 パターン目

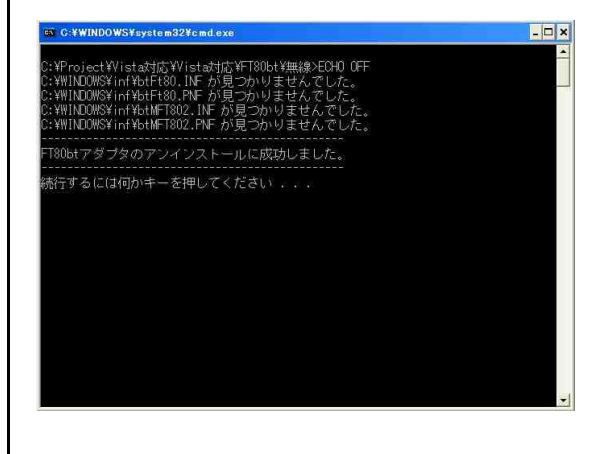

9. Enterキーを押下する。

アンインストールが終了します。

2.2.3 ユーティリティのアンインストール Windows®XP で、[INS メイト FT80bt ユーティリテ ィ]をお使いの場合は、アンインストールします。

## <u>アンインストール</u>

 1. Windowsの[スタート]ボタン [すべてのプログ ラム] [INSメイトFT80bt ユーティリティ] [INSメイト FT80bt ユーティリティ アンインストール]をクリックする。

|                | Office Fit John Tommer Final     Office Fit John Fittin     Windows Julpdat     Windows Julpdat     プログラムのアレセンと既定の設定     Jnemet Explorer     MSN     Ottook: Express     Windows Media Player:     Windows Media Player: |                                                                                                    |
|----------------|----------------------------------------------------------------------------------------------------|----------------------------------------------------------------------------------------------------|
| ታላፒወታወቻታል(ዋ) 🜔 | MSX/FT8001 2-7/074                                                                                                    | Not an and the second second s |

2. [はい]をクリックする。

| Nindows | インストーラ             |  |
|---------|--------------------|--|
|         | この製品をアンインストールしますか? |  |
|         | Tatu Cuize         |  |

ユーティリティのアンインストールが行われま す。下記にアンインストール実行時のイメージを 示します。

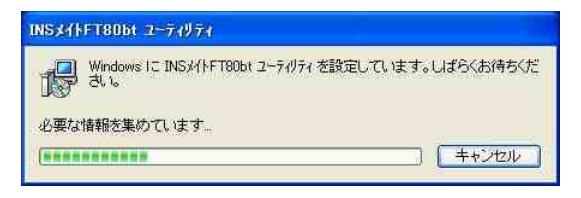

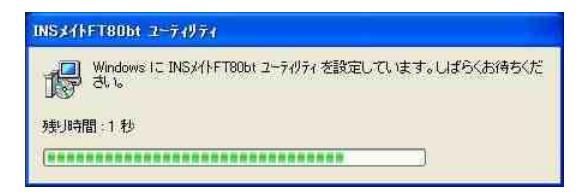

## 2.3 Windows Vista™へのアップグレード

Windows®XP から Windows Vista™へのアップグレー ドを行います。

アップグレード作業は、Windows Vista™に付属の 取扱説明書にしたがってください。

## 2.4.アップグレード後にやること

## 《ご注意》

Windows Vista<sup>™</sup>をご利用の際、ユーザーアカウン ト制御の画面が表示された場合は、[続行]をクリ ックしてください。

## 2.4.1 FT80bt アダプタのインストール

P.3 「1.2 FT80bt アダプタのインストール」を参 照してください。

## 2.4.2 インターネット接続の設定

P.11 「1.3 インターネット接続の設定」を参照してください。

## 2.4.3 インターネットへの接続

P.18「1.4 インターネットへの接続」を参照して ください。